# COMMUNITY DEVELOPMENT

### **Project Status** Check the Status of your Project

### Check the Status of your Project

1) Log into the ePlans system and select the project number you are working on. Click on the "**Project Reports**" button in the upper right corner of your screen.

| 9                               | ePlans                | CONTROL OF SPRINGS                                                                                                    |
|---------------------------------|-----------------------|----------------------------------------------------------------------------------------------------|
| TEST OC MARKUPS TRIAL           |                       | 💠 Back Konsward 😜 Return to Projects 🕅 🥳 Site-Wide Respects My Profile 😰 🖍 🞯 Logout 🗛                                                                                                    |
| Main Contact: Test Reviewer     |                       | C Project Reports & Workflow Tarks 1 Info Notes Email                                                                                                    |
| Expand current.  Collapse.  🛛 🗸 | OC MARKUPS TRIAL      |                                                                                                    |
| E- TEST OC MARKUPS TRIAL        | Project Info Global F | Reports                                                                                                    |
| - <u>Application</u>            | Project Name:         | TEST OF MADKIIDS TDIAL                                                                                                    |
| - Drawings (40 Files - 0 New)   | Description:          |                                                                                                    |
| - Documents                     | Description.          |                                                                                                    |
| File Uploads Errors             |                       | A CONTRACT OF A CONTRACT OF A |
| - <u>Supplemental Documents</u> | Project Image:        |                                                                                                    |
| Approved Drawings               | ··-,                  |                                                                                                    |
| - Approved Documents            |                       |                                                                                                    |
| Revisions                       | Map Config Name:      |                                                                                                    |
| Approved Revisions              | Review Due Date:      |                                                                                                    |
| AS Duits                        | Contact:              | Test Reviewer                                                                                                    |
|                                 | Contact's Email:      | kmaynor@winterspringsfl.org                                                                                                    |
|                                 | Phone:                | 407-327-6562                                                                                                    |
|                                 | Cell Phone:           |                                                                                                    |
|                                 | Pager:                |                                                                                                    |
|                                 | Project Owner:        | KERWIN MAYNOR                                                                                                    |
|                                 | Owner's Email:        | kmaynor@winterspringsfl.org                                                                                                    |
|                                 | Project Admins:       | Steve Alexander,RANDY STEVENSON,CHRISTINA GARRED,KERWIN MAYNOR                                                                                                    |
|                                 | Plan Review Status:   | New                                                                                                    |
|                                 | CD Final Status:      |                                                                                                    |
|                                 | Project Start/End:    | Start: 4/28/2015 12:58:13 PM   End:                                                                                                    |
|                                 | Pass-Through:         | .mov,.wmv,.avi,.htm,.html,.install,.configmp4                                                                                                    |
|                                 | Versioning:           | Enabled for this project                                                                                                    |

- 2) When the available reports list appears choose the very bottom report "Workflow Routing Slip".
- 3) To view the report you must click the "View" button (small blue magnifying glass) on the left.

| 3                               | ePlans      |                                                   |               |                                           |                        | OF<br>TER SPRINGS<br>A INCORPORATED 1999 |            |           |        |
|---------------------------------|-------------|---------------------------------------------------|---------------|-------------------------------------------|------------------------|------------------------------------------|------------|-----------|--------|
| TEST OC MARKUPS TRIAL           | () https:// | /eplans.winterspringsfl.org/?SessionID=&ProjectID | )=%2f7DL7u30f | n4v3cw%2fol7hyrg%3d%3d - ePl - Internet l | Explorer 😐 🛛           | Wide Report                              | My Profile | 2 🚧 🕜 Log | jout A |
| Main Contact: Test Reviewer     | 10          | Josephanes,                                       |               |                                           |                        | Workflow Tas                             | ks 🚯 Info  | Notes En  | mail 🐻 |
| Expand current   Collapse   🛛 🖗 | OC MA       | Pallaur                                           |               |                                           | Olaas Miadau           |                                          |            |           |        |
| E- TEST OC MARKUPS TRIAL        |             | CHI TOHS                                          |               |                                           | <u>Close Wildow</u>    |                                          |            |           |        |
|                                 | Proiec      | t and Workflow Reports for TEST C                 | C MARKU       | PS TRIAL                                  |                        |                                          |            |           |        |
|                                 |             |                                                   |               |                                           |                        |                                          |            |           |        |
| Tile Uploads Errors             | View        | Report Name                                       | Report Type   | Report Description                        |                        |                                          |            |           |        |
| Decimental Documents            |             | Current Project - All Emails Sent Detailed Re     | Project       | All Emails Sent Detailed Report           |                        |                                          |            |           |        |
| Approved Drawings               |             | Current Project - All Emails Sent Summary R       | Project       | All Emails Sent Summary Report            |                        |                                          |            |           |        |
|                                 |             | Current Project - All Files Report                | Project       | All Uploaded Files Report                 |                        |                                          |            |           |        |
|                                 |             | Current Project - All Group Users                 | Project       | All Project Group Users                   |                        |                                          |            |           |        |
| As Builts                       | <u></u>     | Current Project - All Uploaded Files with She     | Project       | All Uploaded Files with Sheet Sizes       |                        |                                          |            |           |        |
|                                 | í.          | Current Project - Files Viewed By Date            | Project       | Files Viewed By Date                      |                        |                                          |            |           |        |
|                                 | 6           | Current Project - Folders Entered By Date         | Project       | Folders Entered By Date                   |                        |                                          |            |           |        |
|                                 | 6           | Current Project - Project Markups Listing         | Project       | All File Markups Listing                  |                        |                                          |            |           |        |
|                                 | 6           | Current Project - Unpublished Files               | Project       | Unpublished Files                         |                        |                                          |            |           |        |
|                                 | 6           | Current Project - Users Entered By Date           | Project       | Users Entered By Date                     |                        |                                          |            |           |        |
|                                 | 6           | Workflow - Checklist Report (Not Met Items        | Workflow      | Checklist Report (Not Met Items Only)     |                        |                                          |            |           |        |
|                                 | 6           | Workflow - Checklist Report                       | Workflow      | Checklist Report (Met and Not Met)        |                        |                                          |            |           |        |
|                                 | í.          | Workflow - Department Review Status               | Workflow      | Department Review Status                  |                        |                                          |            |           |        |
|                                 |             | Workflow - Routing Slip                           | Workflow      | Workflow Routing Slip                     |                        |                                          |            |           |        |
|                                 |             |                                                   |               |                                           |                        |                                          |            |           |        |
|                                 | н           |                                                   | ► I           |                                           | Page 1 of 1 (14 items) |                                          |            |           |        |

- 4) When the report window appears you must choose a Workflow (in the upper middle) to view.
- 5) Select the Workflow "Start\_Plan\_Review\_Process (00/00/000)".
- 6) To view the Workflow click the "**View Report**" button in the upper right.

| M https://eplans.winterspringsfl.org/ProjectDox/ReportPath=/ePlans/ProjectDox/W_low-response                       |                                                                                       |
|----------------------------------------------------------------------------------------------------|---------------------------------------------------------------------------------------|
| Project TEST OC DEMO Statt Plan_Review_Process (04/29/2015 11:09 AM)                                               | PRINCS<br>DEALED 1989                                                                 |
|                                                                                                    | Vide Reports My Profile 2 🏘 🎯 Logout Admin                                            |
|                                                                                                    | orkflow Tasks 🚯 Info 🖉 Notes 🖾 Email 🐼 Edit                                           |
|                                                                                                    |                                                                                       |
|                                                                                                    |                                                                                       |
|                                                                                                    |                                                                                       |
|                                                                                                    |                                                                                       |
|                                                                                                    |                                                                                       |
|                                                                                                    |                                                                                       |
|                                                                                                    |                                                                                       |
|                                                                                                    |                                                                                       |
|                                                                                                    |                                                                                       |
|                                                                                                    |                                                                                       |
|                                                                                                    |                                                                                       |
|                                                                                                    |                                                                                       |
|                                                                                                    |                                                                                       |
|                                                                                                    |                                                                                       |
|                                                                                                    | ✓                                                                                     |
| <                                                                                                    |                                                                                       |
| Page 1 of 1 (14 items)                                                                                             |                                                                                       |
|                                                                                                    |                                                                                       |
|                                                                                                    |                                                                                       |
|                                                                                                    | v                                                                                     |
| ( )                                                                                                    | ProjectDox Invitation for 2016-00002033                                               |
| ×                                                                                                    | <https: eplans.winterspringsfl.org="" images="" p="" projectdox="" wsep<=""></https:> |
|                                                                                                    | € 122% ▼                                                                              |
| 🚯 🕕 Quick GU 🤗 📵 VitalChek 🧭 Internet 🕞 Thbox - M 🦽 Remind 🖺 HOW_TO 🖄 🥥 📓 🥥 📓 🍥 🦣 PayGuardi 🖼 Cisco Sup 🥐 Not Read | 🃜 🔜 🗿 🕽 😆 🐸 🛷 🧭 📾 🏣 🍈 隆 10:25 AM                                                      |

- 7) The Workflow will appear showing the start times (Created) and the task finished times (Completed)
- 8) Be sure to click the REFRESH button to view the entire screen

I4 4 1 of 1 ▷ ▷I 100%

Workflow Start\_Plan\_Review\_Process (04/29/2015 11:09 AM) V

٢

Export

View Report

\$

## **ProjectDox**

The REFRESH will display the entire list

| Current Project - V | Workflow | Routing | Slip |
|---------------------|----------|---------|------|
| TEST OC DEMO        |          |         |      |

✓

|                  |          |                          |                          |                        |                     |       | Completed                |      |       |     |     |  |
|------------------|----------|--------------------------|--------------------------|------------------------|---------------------|-------|--------------------------|------|-------|-----|-----|--|
| Task Name        | Status   | Created                  | Updated                  | Group                  | User                | Cycle | Date                     | Days | Hours | Min | Sec |  |
| ApplicantUpload  | Complete | 4/29/2015<br>11:09:13 AM | 4/29/2015<br>11:15:39 AM | Applicant              | JOHN DOE            | 0     | 4/29/2015<br>11:15:39 AM | 0    | 0     | 6   | 26  |  |
| PreScreenReview  | Complete | 4/29/2015<br>11:15:40 AM | 4/29/2015<br>11:33:52 AM | Project<br>Coordinator | CHRISTINA<br>GARRED | 0     | 4/29/2015<br>11:33:52 AM | 0    | 0     | 18  | 12  |  |
| BeginReview      | Complete | 4/29/2015<br>11:33:52 AM | 4/29/2015<br>11:36:25 AM | Project<br>Coordinator | CHRISTINA<br>GARRED | 1     | 4/29/2015<br>11:36:25 AM | 0    | 0     | 2   | 33  |  |
| DepartmentReview | Complete | 4/29/2015<br>11:36:26 AM | 4/29/2015<br>12:14:34 PM | Building               | Joseph Crum         | 1     | 4/29/2015<br>12:14:34 PM | 0    | 0     | 38  | 8   |  |
| ReviewQA         | Complete | 4/29/2015<br>12:14:35 PM | 4/29/2015<br>12:15:38 PM | Building<br>Official   | Joseph Crum         | 1     | 4/29/2015<br>12:15:38 PM | 0    | 0     | 1   | 3   |  |
| ReviewComplete   | Complete | 4/29/2015<br>12:15:39 PM | 4/29/2015<br>12:19:37 PM | Building<br>Official   | Joseph Crum         | 1     | 4/29/2015<br>12:19:37 PM | 0    | 0     | 3   | 58  |  |
| BatchStamps      | Complete | 4/29/2015<br>12:19:39 PM | 4/29/2015<br>1:32:18 PM  | Project<br>Coordinator | CHRISTINA<br>GARRED | 1     | 4/29/2015<br>1:32:18 PM  | 0    | 1     | 12  | 39  |  |
| FinalFees        | Complete | 4/29/2015<br>1:32:18 PM  | 4/29/2015<br>1:35:24 PM  | Applicant              | KERWIN<br>MAYNOR    | 1     | 4/29/2015<br>1:35:24 PM  | 0    | 0     | 3   | 6   |  |

 $\sim$ 

Select a format

Find | Next

### TASK NAME LEGEND:

**Applicant Upload** – When the applicant receives the task email to begin uploading files. Completed time is when the applicant clicks the "Upload Complete" button to send the project to the Building Dept. to start the review process. The applicant can no longer upload into the project until the review cycle completes.

**PreScreen Review** – When our Permit Specialist accepts the task from the queue to prescreen the applicants upload.

Begin Review – When the Permit Specialist routes the project to the specific departments to begin the review.

**Department Review** – When the review team receives the task in their queue to review the project. The review team may include Building, Current Planning, Engineering, Public Works, Inspectors, Long Range Planning, Parks and Rec, Plans Reviewer, Police, Seminole County Fire, Stormwater, Urban Beautification, and Utilities.

**ReviewQA** – When the review team completes the review it will then receive a final review or QA by the Building Official or by the Long Range Planning Dept.

**Applicant Resubmit** – If the review is lacking information, or needs corrections made it will be routed back to the applicant to make the necessary corrections and upload the needed or corrected files. The review cycle repeats itself until the projects meets the requirements needed for approval.

Review Complete – When the review has been approved by the review team and passes the QA.

**Batch Stamps** – When the approval stamps are applied to the approved drawings and documents. The final paperwork preparation begins: Calculating permit fees, contacting Seminole County, ensuring all documents, impact fees, and any miscellaneous items are completed.

Final Fees – The customer will then be notified that the permit is ready for payment and pickup.

After payment the Final Fees button must be clicked in the Workflow e-form to allow access for downloading and printing from the approved documents and approved drawings folders.